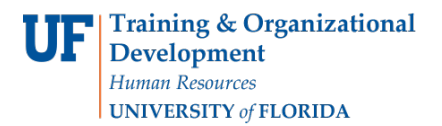

## ACADEMIC ADVISING: REQUIREMENT CHANGE

- A Requirement Change is used to change the minimum or maximum characteristics of a Requirement or Requirement Line.
- Most of the time, this type of exception is processed at the Requirement Line Level.
- If a Requirement does not have minimum or maximum values, adding values will impose additional Requirement parameters for the student.
- Requirement Change can be used to modify required units (credits) and number of courses.

#### NAVIGATION

After logging into myUFL, use one of the following navigation paths:

#### Advisee Student Center:

NavBar > Main Menu > Student Information System > Self Service > Advisor Center > Advisee Student Center

#### Student Services Center:

NavBar > Main Menu > Student Information System > Campus Community > Student Services Center

### ENTER A REQUIREMENT CHANGE

1. Search for the student by UFID or first and last name that needs the requirement waiver. Click Search.

| Student S    | ervices Ce    | ent<br>ha | <b>er</b><br>ve and click Sea | rch. Leav | ave fields blank for a list of all values |
|--------------|---------------|-----------|-------------------------------|-----------|-------------------------------------------|
| Find an Ex   | cisting Value | 2         |                               |           |                                           |
| - Search     | Criteria      |           |                               |           |                                           |
| ID:          | beains with   | ~         | 55551212                      |           | ×                                         |
| Campus ID:   | begins with   | ~         |                               |           |                                           |
| National ID: | begins with   | ~         |                               |           |                                           |
| Last Name:   | begins with   | ~         |                               |           |                                           |
| First Name:  | begins with   | $\sim$    |                               |           |                                           |
| Case Sei     | nsitive       |           |                               |           |                                           |
|              |               |           |                               |           |                                           |
| Search       | Clear         | В         | asic Search 📓                 | Save S    | Search Criteria                           |

2. Click on the **student's name** to view their degree audit.

| Advisee's Student Center                              |                                                                                     |
|-------------------------------------------------------|-------------------------------------------------------------------------------------|
| Enter any information you have and click Search. Leav | ve fields blank for a list of all values.                                           |
| Find an Existing Value                                |                                                                                     |
| This un Existing Funce                                |                                                                                     |
| ▼ Search Criteria                                     |                                                                                     |
|                                                       |                                                                                     |
| ID: begins with 🗸                                     | Q                                                                                   |
| Campus ID: begins with 🗸                              |                                                                                     |
| National ID: begins with 🗸                            |                                                                                     |
| Last Name: begins with V ALLIGATOR                    | ×                                                                                   |
| First Name: begins with 🗸                             |                                                                                     |
| Case Sensitive                                        |                                                                                     |
|                                                       |                                                                                     |
|                                                       |                                                                                     |
| Search Clear Basic Search 🖾 Save S                    | Search Criteria                                                                     |
|                                                       |                                                                                     |
| Search Results                                        |                                                                                     |
| View All                                              | First 🕚 1-2 of 2 🕑 Last                                                             |
| ID Name Gender Date of Birth Ca                       | ampus ID National ID National ID Country NID Short Description Last Name First Name |
| 55551212 Alligator, Albert Unknown **/**/**** (bl     | olank) ******** USA SSN ALLIGATOR ALBERT                                            |

3. From the dropdown menu, select Academic Requirement. Then, click the arrow icon.

| Albert Alligator                                                                                                    |                  | ID 55551212                                                  | *                                                                                                    |                               |       |  |
|----------------------------------------------------------------------------------------------------|------------------|--------------------------------------------------------------|----------------------------------------------------------------------------------------------------|-------------------------------|-------|--|
| Student Center General Info Admissions                                                                                                    | Transfer         | Credit Academics                                             | Finances                                                                                               | Financial Aid                 |       |  |
| Albert's Student Center  Academic Requirements  Advising Notes Assignments Course History Exam Schedule Grades Transcript: View Unofficial | Deadli<br>This W | nes 🕞 URL<br>eek's Schedule                                  | Gra                                                                                                    | idebook                       |       |  |
| Transfer Credit: Report                                                                                                    |                  | Class                                                        |                                                                                                    | Schedule                      | Units |  |
| What-if Report<br>other academic                                                                                                    | <b>B</b>         | CHM 2211L-7056<br>LAB (10904)<br>Regular Academic<br>Session | Mo 11:00A<br>3:15PM<br>Joseph<br>Hernandez<br>210<br>We 11:00A<br>1:45PM<br>Joseph<br>Hernandez<br>210 | M -<br>: Hal<br>.M -<br>: Hal | 2.00  |  |

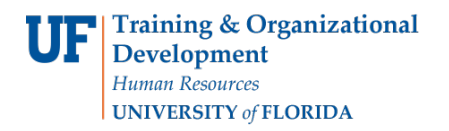

Student Information System

#### 4. The Degree Audit loads. Select Collapse All.

| Albert Alligator                                                                                                    |                           | ID                      | 55551212       | ★         |              |       |
|----------------------------------------------------------------------------------------------------|---------------------------|-------------------------|----------------|-----------|--------------|-------|
| University of Florida   U                                                                                                    | ndergraduate              |                         |                |           |              |       |
| This report last gen                                                                                                    | erated on 07/09/2018 10:5 | 7AM                     |                |           |              |       |
| Collapse All                                                                                                    | Expand All                |                         | View Report as | PDF       | Return to De | fault |
| -                                                                                                    | Completed at UE           |                         | Drogroop       | the Diana | val          |       |
| Image: Completed at UF       Image: Completed at UF       I |                           |                         |                |           |              |       |
| <ul> <li>BACHELOR OF</li> <li>Biology Major (</li> </ul>                                                                                                    | SCIENCE WITH A MAJ        | OR IN BIOL<br>Year 2016 | .OGY - PREPROF | ESSIONAI  | L            |       |

5. Scroll down and select the Requirement Group.

| Biology - Preprofessional - College Requirements          | ۲        |
|-----------------------------------------------------------|----------|
| Biology - Preprofessional Core & Elective Requirements    | ×        |
| UF Quest and State Core Gen Ed                            | 8        |
| CLAS Basic Distribution Requirements                      |          |
| General Education International and Diversity Requirement | <u> </u> |
| University Writing Requirement                            | ×        |
| Biology - Criteria for Graduation with Honors             |          |
| Biology - Common Prerequisites for Transfer Admission     | 8        |
| University Requirements                                   | ۲        |

6. Select the **Requirement Line**.

Student Information System

| General Education International and Diversity Requirement        | X             |
|------------------------------------------------------------------|---------------|
| lot Satisfied:                                                   |               |
| International/Diversity Requirement                              | 8             |
| Not Satisfied: General Education International & Diversity Focus | exception 🗸 📎 |
| ▶ (51)-International Focus - 3 Credits                           |               |
| ▶ (52)-Diversity Focus - 3 Credits                               | 8             |

- 7. Review Units.
- 8. Select Create Exception drop-down menu.
- 9. Select Requirement Change.
- 10. Click arrow.

| General Education International and Diversity Requirement Not Satisfied: International/Diversity Requirement | × |
|----------------------------------------------------------------------------------------------------|---|
| Not Satisfied:                                                                                               |   |
| International/Diversity Requirement                                                                          |   |
|                                                                                                    | 3 |
| Not Satisfied: General Education International & Diversity Focus                                             |   |
| ► (51)-International Focus - 3 Credits                                                                       |   |
| Bulk Crse Direct                                                                                             |   |
| (52)-Diversity Focus - 3 Credits                                                                             | 3 |
| Not Satisfied: Diversity Focus - 3 Credits                                                                   |   |
| Units: 3.00 required, 0.00 taken, 3.00 needed                                                                |   |
|                                                                                                    |   |

11. Enter Long Description.

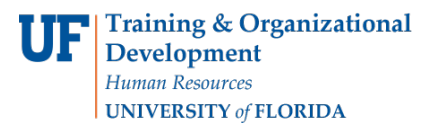

# Student Information System

| Authorize Student       | t Exceptions |                         |
|-------------------------|--------------|-------------------------|
| Description             |              |                         |
| Advisement Override:    | 00000000     |                         |
| Long Description:       |              |                         |
| Requirement Line to Cha | ange         |                         |
| Requirement Group:      | 501212       | BIO PRO GE-I            |
| Requirement:            | 000500043    | International/Diversity |
| Line Nbr:               | 0030         | Diversity Focus         |
| New Values              |              |                         |
| Minimum                 | Units 3.00   | Maximum Units Allowed   |
| Minimum Co              | urses        | Maximum Courses Allowed |
| Save and Return         | Cancel       |                         |

#### 12. Enter Minimum Units.

#### 13. Select Save and Return.

| [ | New Values        |        |                         |
|---|-------------------|--------|-------------------------|
|   | Minimum Units     | 200    | Maximum Units Allowed   |
|   | Minimum Courses   |        | Maximum Courses Allowed |
| L | Save and Return C | Cancel |                         |

14. Return to the Degree Audit. Review Units and make sure Requirement Change is correct.

| General Education International and Diversity Requirement        |                                     |   | × |
|------------------------------------------------------------------|-------------------------------------|---|---|
| Not Satisfied:                                                   |                                     |   |   |
| International/Diversity Requirement                              |                                     | 8 |   |
| Not Satisfied: General Education International & Diversity Focus | create exception $\checkmark$ $\gg$ |   |   |
| ▶ (51)-International Focus - 3 Credits                           |                                     | 0 |   |
| (52)-Diversity Focus - 3 Credits                                 |                                     | ⊗ |   |
| Not Satisfied: Diversity Focus - 3 Credits                       | *Req Change 🗸 📎                     |   |   |
| Note 02: Required units or courses have been changed.            |                                     |   |   |
| Units: 2.00 required, 0.00 taken, 2.00 needed                    |                                     |   |   |
|                                                                  |                                     |   |   |
|                                                                  |                                     |   |   |

## Additional Help

Further resources are available at <a href="https://learn-and-grow.hr.ufl.edu/toolkits-resource-center/">https://learn-and-grow.hr.ufl.edu/toolkits-resource-center/</a>.

For help with technical issues, contact the UF Computing Help Desk at 352-392-HELP or helpdesk@ufl.edu.

For assistance with processes or policies related to Academic Advising, contact Tobin Shorey, tshorey@ufl.edu.